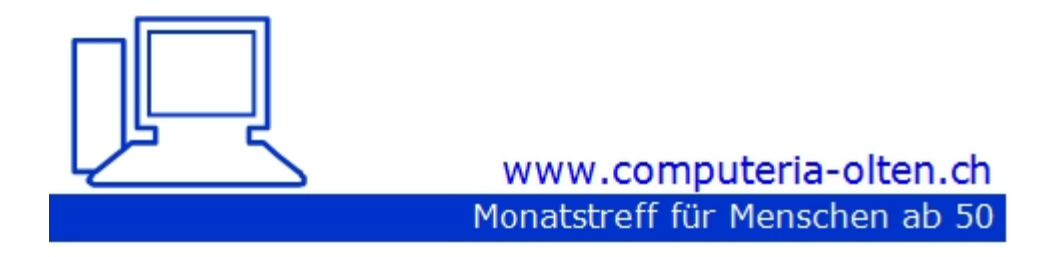

Merkblatt 184

#### Infos rund ums Covid-Zertifikat

1. Oktober 2021, Peter Aeberhard

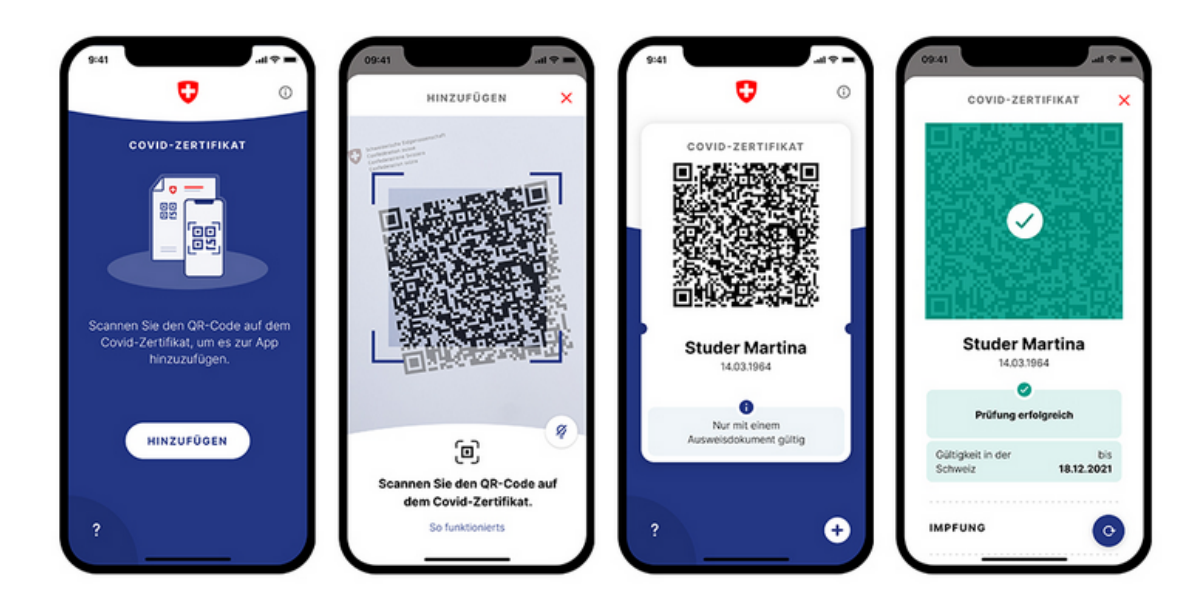

Zum Vorweisen eines Covid-Zertifikats können Sie entweder das Papierdokument oder das elektronische Covid-Zertifikat in der App nutzen. Bei der Überprüfung Ihres persönlichen Covid-Zertifikats verlangen die Prüfer wie Veranstalter ein Ausweisdokument mit Foto (z.B. Identitätskarte, Pass, Führerausweis, Aufenthaltsbewilligung, Studentenausweis, SwissPass).

#### Wie komme ich zu einem "COVID-Zertifikat"

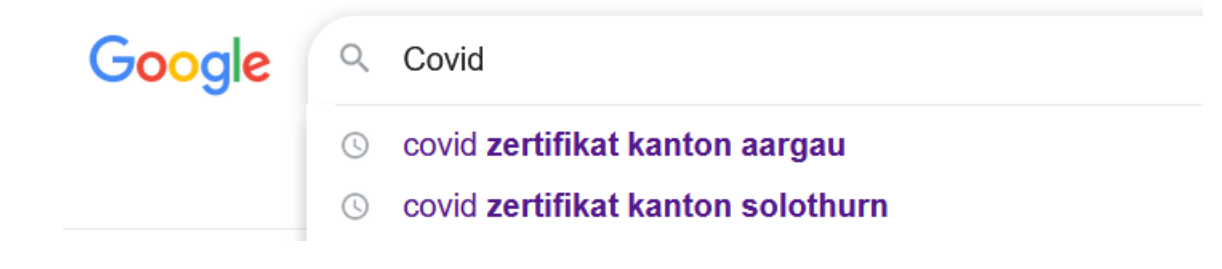

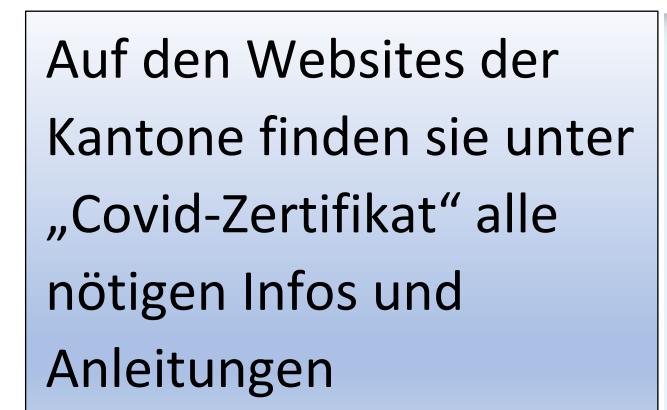

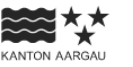

#### Covid-Zertifikat

Das Covid-Zertifikat dokumentiert eine Covid-19-Impfung, eine durchgemachte Erkrankung oder ein negatives Testresultat.

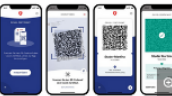

Informationen des 🗹 Bundesamts für Gesundheit (BAG) zum Covid-Zertifikat.

Bild: App-Entwurf des Bundesamts für Gesundheit BAG

#### Anleitung / Instructions / Manual i shkurtuar

Kurzanleitung zum Bezug eines Covid-19-Zertifikats (PDF, 3 Seiten, 519 KB)
 Brief instructions for receiving your Covid-19-certificate (PDF, 3 pages, 516 KB)
 Manual i shkurtuar për marrjen e një certifikatë Covid-19 (PDF, 3 Faqe, 511 KB)

#### "Geimpft"-Zertifikat

- + Wann erhalte ich ein "Geimpft"-Zertifikat?
- + Wie erhalte ich ein "Geimpft"-Zertifikat?

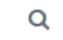

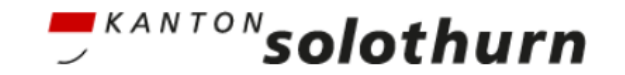

| <b>BILDUNG &amp; KULTUR</b>                                                                                                    | GESUNDHEITSFACHLEUTE                                                                                                    | WIRTSCHAFT                                                                                                    | RECHTSGRUNDLAGEN                                                                                                    |
|----------------------------------------------------------------------------------------------------|----------------------------------------------------------------------------------------------------|----------------------------------------------------------------------------------------------------|----------------------------------------------------------------------------------------------------|
|                                                                                                    |                                                                                                    |                                                                                                    | Bevölkerung                                                                                                    |
| <b>Covid-Zertifik</b><br>Anspruch auf ein Covid-Zertifika<br><b>Geimpfte:</b> 2x geimpfte oder au<br>geimpfte Personen.                                                                                                    | <b>tat</b><br>It haben:<br>fgrund einer bereits erfolgten Corona-B                                                                                                    | rkrankung 1x                                                                                                    | <b>Departement des Innern</b><br>Ambassadorenhof<br>Riedholzplatz 3<br>4509 Solothurn                                                                                                    |
| Covid-Zertifikat für<br>Sie erhalten auf Antrag ein<br>Bedingung erfüllt:<br>1. Der Impfstoff ist in der Schr<br>2. Die Impfung muss vollständ<br>den Empfehlungen des BAG                                                                                                    | <b>Geimpfte</b><br><b>Covid-Impfzertifikat, wenn Ihre Im</b><br>weiz zugelassen.<br>lig sein. Das heisst, sie muss die Anzahl I<br>G umfassen.                                                                                                    | <b>ofungen folgende</b><br>mpfdosen gemäss                                                                                                    | Informationen vom Bund<br>Covid-Zertifikat: Häufig gestellte Frager<br>BAG (FAQ)<br>BAG Infoflyer Covid-Zertifikat<br>Covid-Zertifikat: Allgemeine<br>Informationen BAG                                                                                                    |
| Vollständig geimpft bedeutet:                                                                                                    |                                                                                                    |                                                                                                    |                                                                                                    |
| <ul> <li>Sie haben zwei Impfdosen er<br/>oder</li> <li>Sie hatten eine Infektion mi<br/>Schnelltest oder Antikörper-<br/>Impfdosis erhalten.</li> <li>Gültigkeitsdauer: 1 Jahr ab M<br/>Das Covid-Zertifikat wird Ihner<br/>Dokument elektronisch mittels<br/>Code. Jede Impfstelle darf nur</li> </ul> | rnaiten.<br>t dem Corona-Virus (bestätigt durch PCF<br>Test) und haben mindestens 4 Wochen<br>/erabreichung der letzten Impfdosis<br>n am Ort der Impfung ausgestellt: auf W<br>5 Download-Code oder in Papierform mi<br>Zertifikate für diejenigen Personen aus                                                                                                    | R-Test, Antigen-<br>danach eine<br>/unsch als PDF-<br>t einem QR-<br>stellen, welche sich                                                                                                    | SO SCHORTZEN SO<br>WIR UNS.<br>Hier gilt das<br>Covid-Zertifikat.*                                                                                                    |
|                                                                                                    | BILDUNG & KULTUR<br>COVICI-ZERTIFIKA<br>Anspruch auf ein Covid-Zertifika<br>Geimpfte: 2x geimpfte oder au<br>geimpfte Personen.<br>COVICI-ZERTIFIKAT für<br>Sie erhalten auf Antrag ein<br>Bedingung erfüllt:<br>1. Der Impfstoff ist in der Schw<br>2. Die Impfung muss vollständ<br>den Empfehlungen des BAG<br>Vollständig geimpft bedeutet:<br>• Sie haben zwei Impfdosen ei<br>oder<br>• Sie hatten eine Infektion mi<br>schnelltest oder Antikörper-<br>Impfdosis erhalten.<br>Gültigkeitsdauer: 1 Jahr ab V<br>Das Covid-Zertifikat wird Ihner<br>Dokument elektronisch mittels<br>Code. Jede Impfstelle darf nur | BILDUNG & KULTUR GESUNDHEITSFACHLEUTE  COVICI-ZECTIFIKAT haben: Geimpfte: 2x geimpfte oder aufgrund einer bereits erfolgten Corona-E geimpfte Personen.  COVICI-ZECTIFIKAT für Geimpfte Sie erhalten auf Antrag ein Covid-Impfzertifikat, wenn Ihre Imp Bedingung erfült:  1. Der Impfstoff ist in der Schweiz zugelassen. 2. Die Impfung muss vollständig sein. Das heisst, sie muss die Anzahl I den Empfehlungen des BAG umfassen. Vollständig geimpft bedeutet:  5. Sie habten zwei Impfdosen erhalten. oder 5. Sie habten eine Infektion mit dem Corona-Virus (bestätigt durch PCF Schnelltest oder Antikörper-Test) und haben mindestens 4 Wochen of Impfdosis erhalten.  Gültigkeitsdauer: 1 Jahr ab Verabreichung der letzten Impfdosis Das Covid-Zertifikat wird Ihnen am Ort der Impfung ausgestellt: auf W Dokument elektronisch mittels Download-Code oder in Papierform mit Code. Jede Impfstelle darf nur Zertifikate für diejenigen Personen auss | <text>         BILDUNG &amp; KULTUR       GESUNDHEITSFACHLEUT       WIRTSCHAFT         COCCICL_CECTEIFICACE       Anspruch auf ein Covid-Zertifikat haben:         Anspruch auf ein Covid-Zertifikat haben:       Image feint 2000 auf geinpfte oder aufgrund einer bereits erfolgten Corona-Erkrankung 1x geimpfte Personen.         Cocid_Cectrifikat für Geimpfte       Image feinte auf Antrag ein Covid-Impfzertifikat, wenn Ihre Impfungen folgende geingung erfült:         Des erhalten auf Antrag ein Covid-Impfzertifikat, wenn Ihre Impfungen folgende geingung erfülte.       Image feinte feinte feinte feinte feinte feinte feinte feinte feinte feinte gein Schweiz zugelassen.         Die Impfstoff ist in der Schweiz zugelassen.       Image feinte feinte des BAG umfassen.         Vollständig geimpft bedeutett:       Image feinte feinte feinte feinte feinte feinte feinte feinte feinte feinte feinte feinte feinte feinte feinte filte tore auf antrage feinte feinte feinte filte feit nut dem Corona-Virus (bestätigt durch PCR-Test, Antigen-schnelletst oder Antikörper-Test) und haben mindestens 4 Wochen danach eine impfdosis erhalten.         Sie haben zwei Impfdosen erhalten.       Image feisten feinte filte fülte fülter fülter fülter fülter fülter fülter feinte feisten feinte feisten feisten feist</text> |

Covid Certificate-App auf Handy laden im "IOS App Store" oder im "Android Play Store"

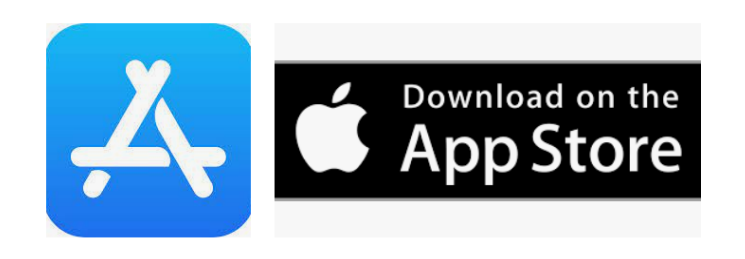

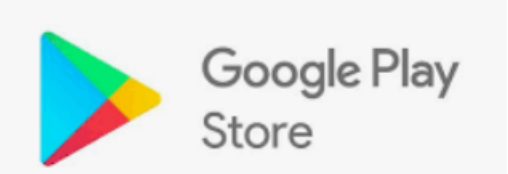

| 11:29                     |                                     | N \$ 0 🤋I 🗩 4    |
|---------------------------|-------------------------------------|------------------|
| ÷                         |                                     | ۹ :              |
| 0.1                       | COVID                               |                  |
|                           | Certifica                           | ate              |
|                           | Federal Office                      | of Public        |
|                           | Health FOPH                         | or r ubite       |
| Deinst                    | allieren                            | Öffnen           |
| Neue Fu                   | Inktionen •<br>alisiert: 09.09.2021 | $\rightarrow$    |
| Zuletzt aktu              |                                     |                  |
| Zuletzt aktu<br>Die COVID | Certificate App w                   | vird fortlaufend |

#### App "Covid Certificate" öffnen und mit "Hinzufügen" QR Code oder PDF erfassen

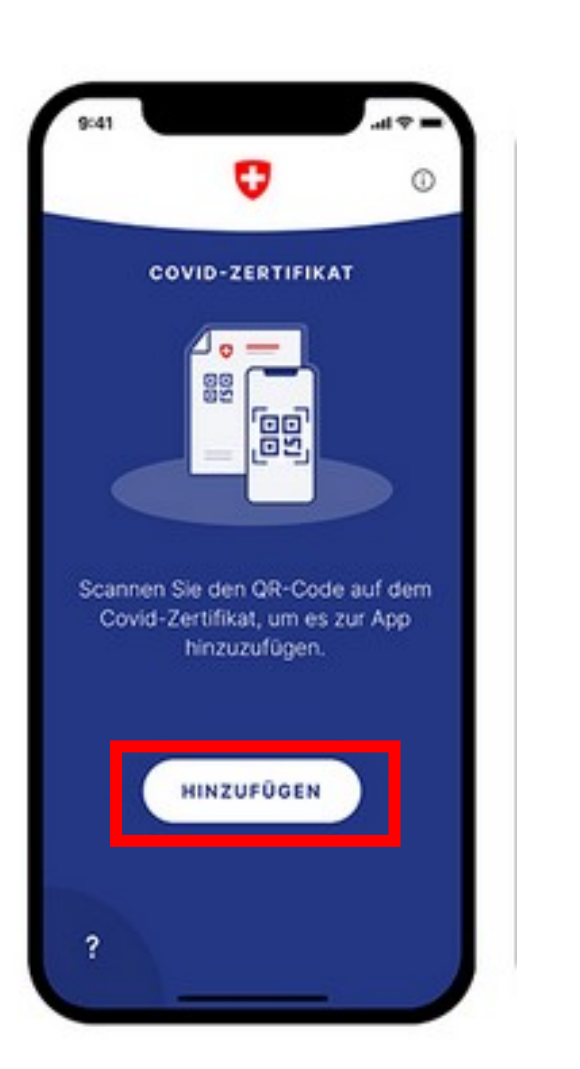

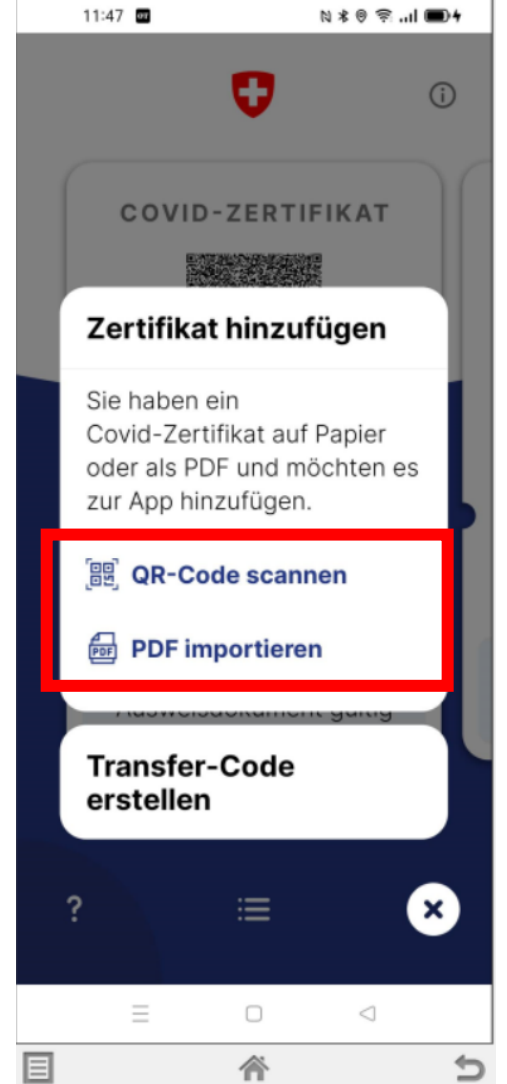

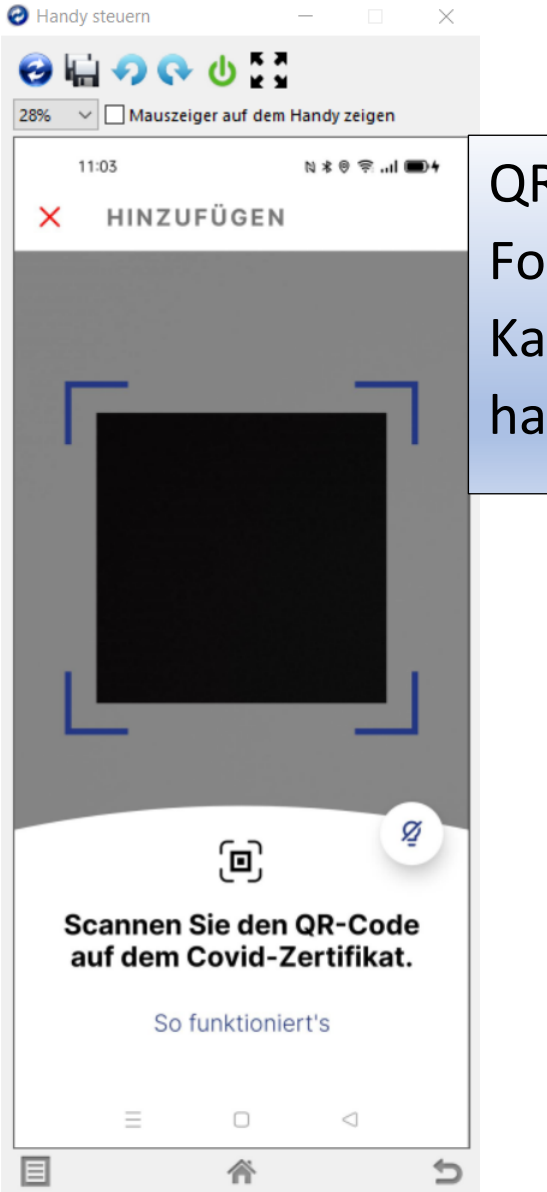

QR Code scannen vom Formular, das sie vom Kanton bekommen haben

## Oder

PDF importieren vom Formular, das sie vom Kanton bekommen haben

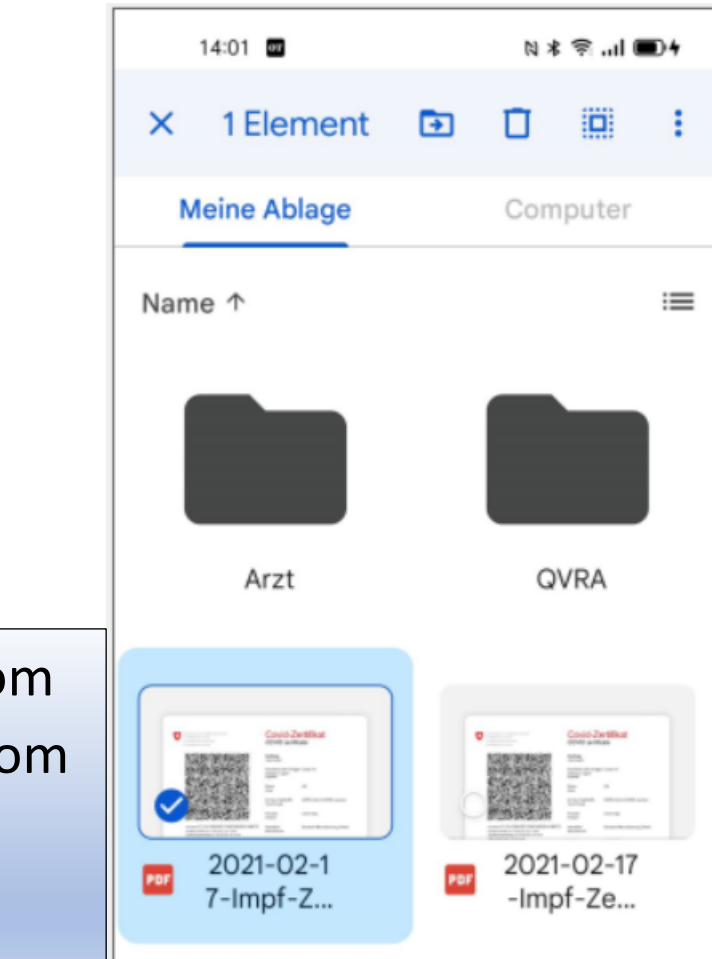

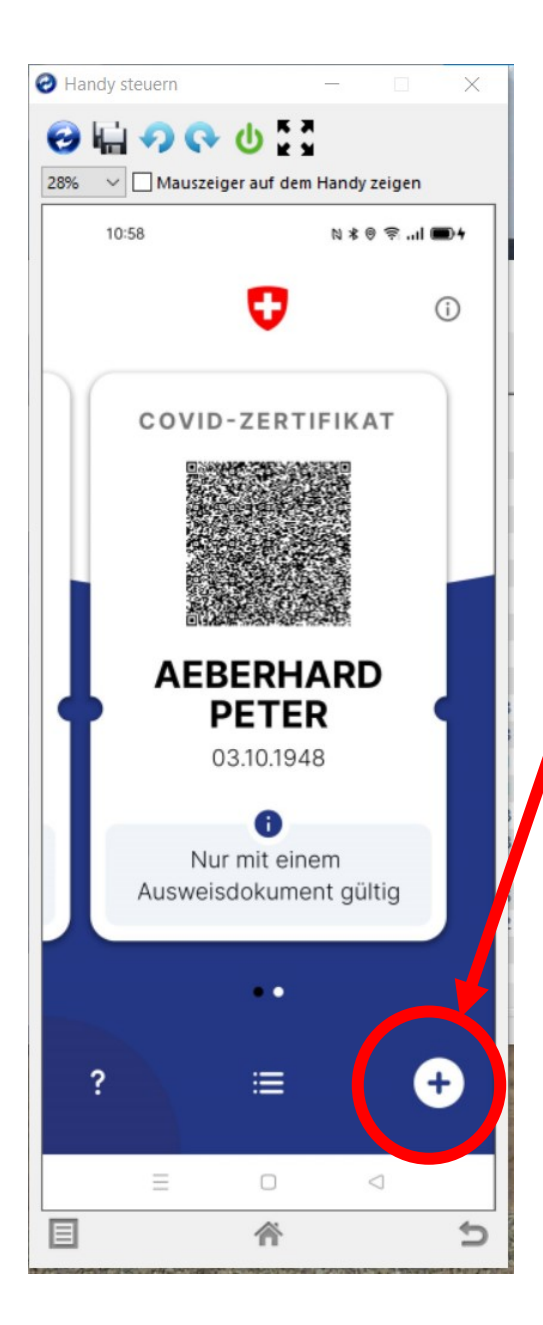

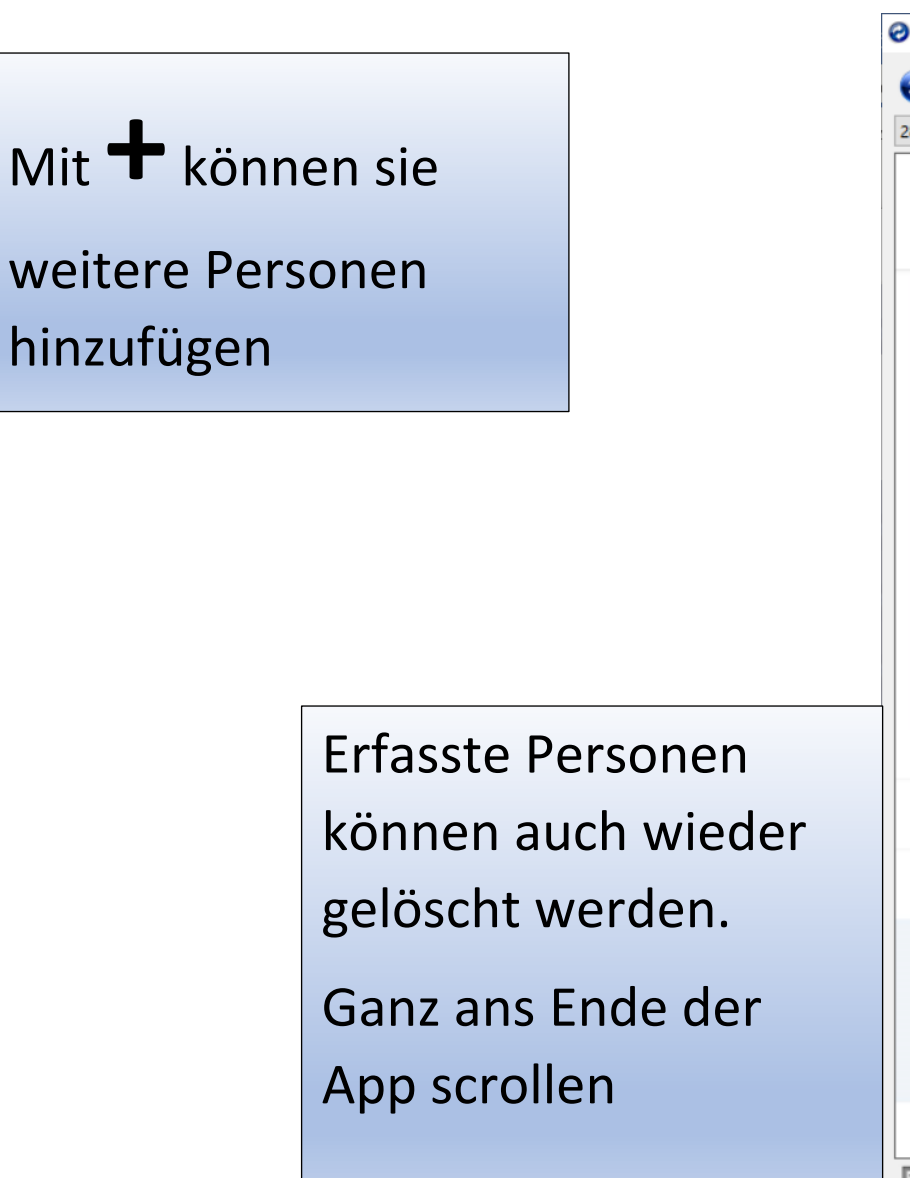

| <ul> <li>Mauszeiger auf dem Handy zeigen</li> <li>Mauszeiger auf dem Handy zeigen</li> <li>10:58 N * ® ?l • •</li> <li>COVID-ZERTIFIKAT</li> <li>Covid-19-Impfungen und -Tests<br/>sowie über die Genesung<br/>von einer Covid-19-Infektion<br/>entwickeln sich ständig<br/>weiter, auch im Hinblick auf<br/>neue besorgniserregende<br/>Virusvarianten.</li> <li>Bitte informieren Sie<br/>sich vor der Reise über<br/>die am Zielort geltenden<br/>Gesundheitsmassnahmen<br/>und damit verbundenen<br/>Beschränkungen.</li> <li>Zertifikat Light</li> <li>Exportieren</li> </ul> | $\times$ |
|----------------------------------------------------------------------------------------------------|----------|
| 10:58       N * © TI •         COVID-ZERTIFIKAT         Covid-19-Impfungen und -Tests         sowie über die Genesung         von einer Covid-19-Infektion         entwickeln sich ständig         weiter, auch im Hinblick auf         neue besorgniserregende         Virusvarianten.         Bitte informieren Sie         sich vor der Reise über         die am Zielort geltenden         Gesundheitsmassnahmen         und damit verbundenen         Beschränkungen.                                                                                                    |          |
| <ul> <li>COVID-ZERTIFIKAT</li> <li>Covid-19-Impfungen und -Tests<br/>sowie über die Genesung<br/>von einer Covid-19-Infektion<br/>entwickeln sich ständig<br/>weiter, auch im Hinblick auf<br/>neue besorgniserregende<br/>Virusvarianten.</li> <li>Bitte informieren Sie<br/>sich vor der Reise über<br/>die am Zielort geltenden<br/>Gesundheitsmassnahmen<br/>und damit verbundenen<br/>Beschränkungen.</li> <li>Zertifikat Light</li> <li>Exportieren</li> </ul>                                                                                                    | •        |
| Covid-19-Impfungen und -Tests<br>sowie über die Genesung<br>von einer Covid-19-Infektion<br>entwickeln sich ständig<br>weiter, auch im Hinblick auf<br>neue besorgniserregende<br>Virusvarianten.<br>Bitte informieren Sie<br>sich vor der Reise über<br>die am Zielort geltenden<br>Gesundheitsmassnahmen<br>und damit verbundenen<br>Beschränkungen.                                                                                                    |          |
| Set 2   Set 2     Exportieren   >                                                                                                    |          |
| Ê Exportieren >                                                                                                    |          |
|                                                                                                    |          |
|                                                                                                    |          |

## Version "Zertifikat light" enthält weniger persönliche D<u>aten, ist aber nur 48 Std.</u> <u>aktiv auf dem Handy gültig</u>

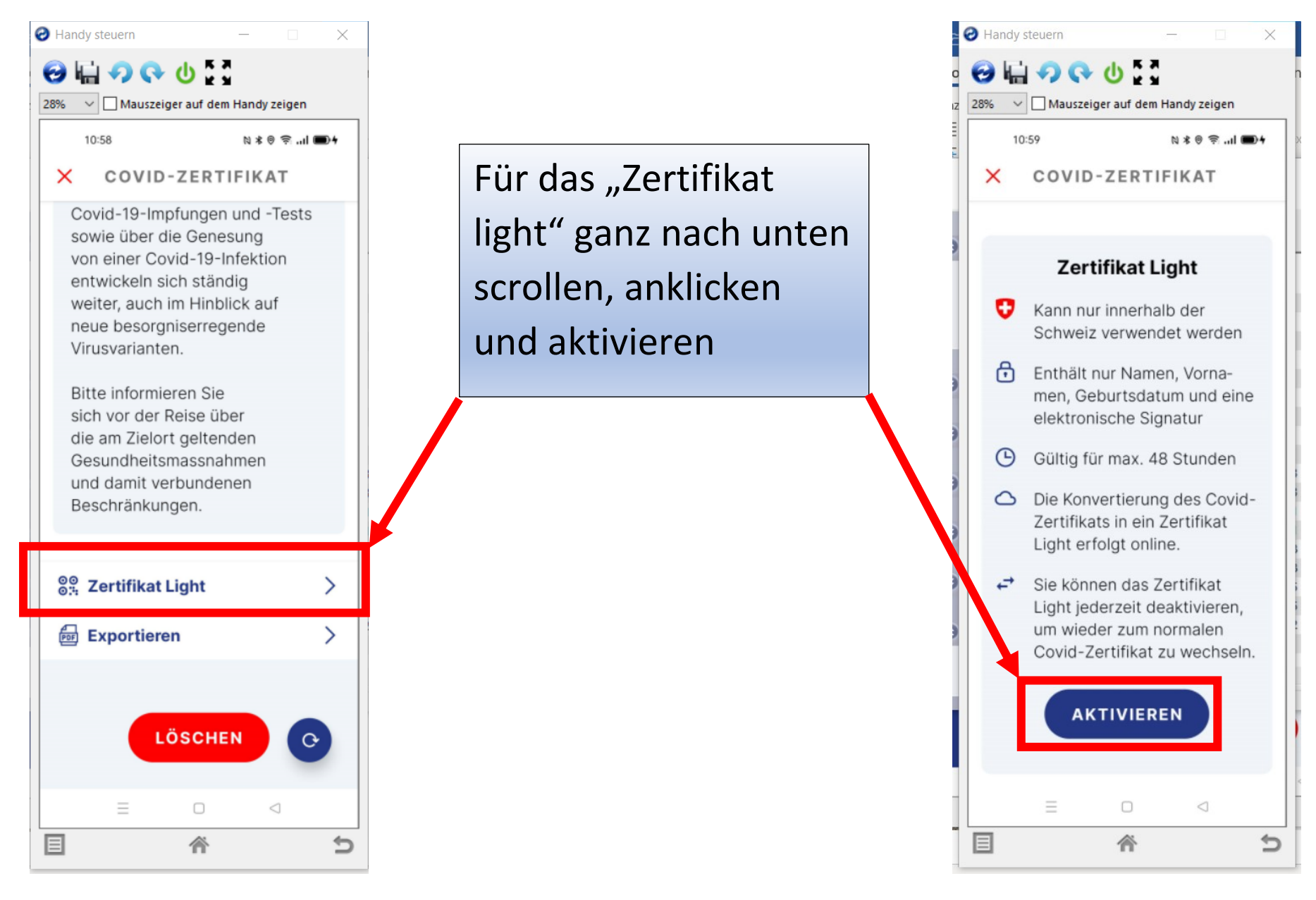

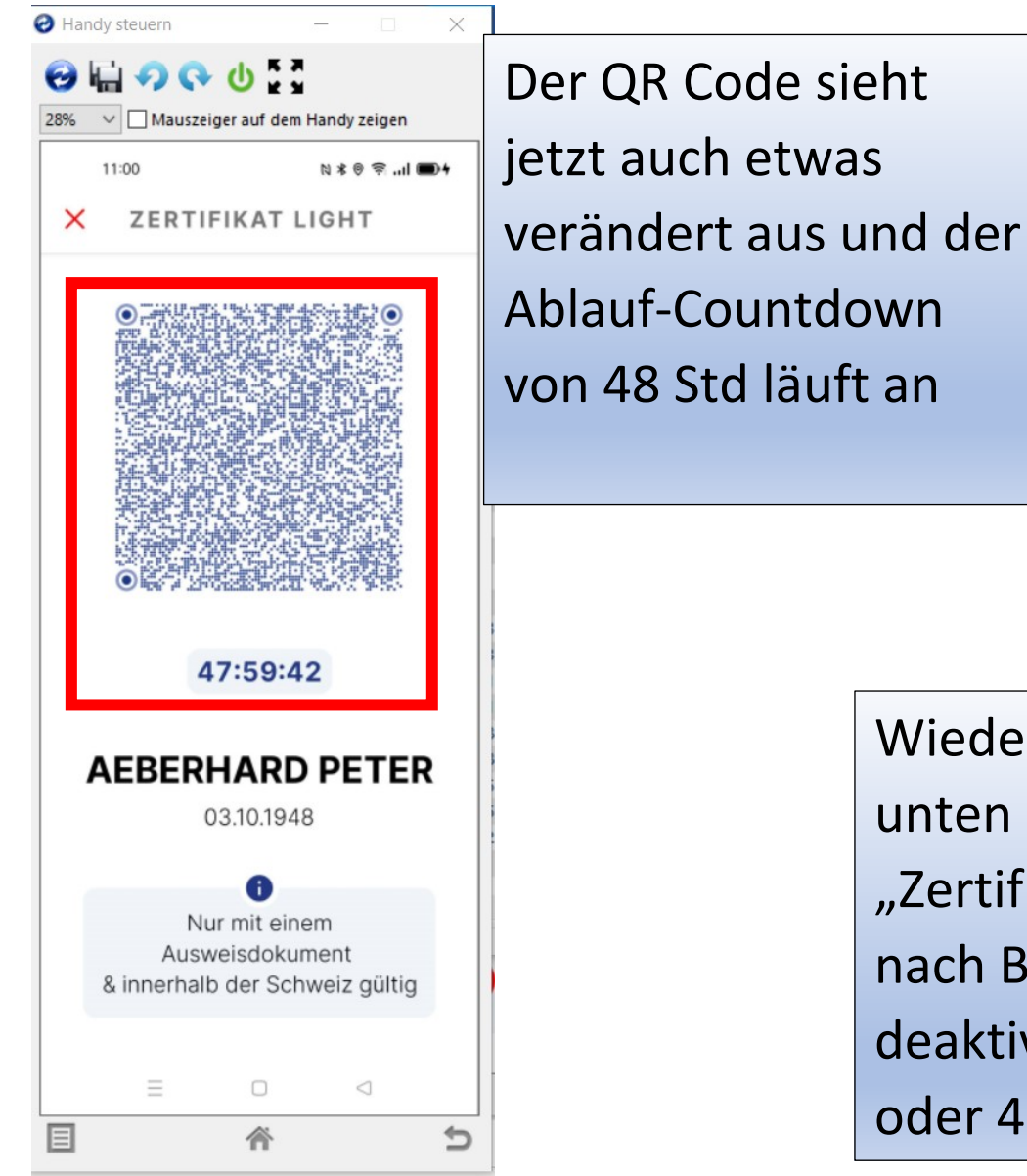

Wieder ganz nach unten scrollen und "Zertifikat light" kann nach Bedarf wieder deaktiviert werden oder 48 Std. abwarten

| Ə Handy | steuern      |           | -               |         | $\times$ |
|---------|--------------|-----------|-----------------|---------|----------|
| ❷ 🖌     | 900          | 5         |                 |         |          |
| 28% ~   | Mauszeiger   | auf dem l | Handy ze        | igen    |          |
|         | :00          |           | NXO             | ≌ all ∎ | 04       |
| ×       | ZERTIFI      | (AT L     | IGHT            |         |          |
|         |              |           |                 |         |          |
|         | Zertif       | ikat Li   | ight            |         |          |
| •       | Kann nur i   | nnerha    | lb der          |         |          |
|         | Schweiz v    | erwend    | let we          | rden    |          |
| A       | Enthält nu   | r Name    | en. Vor         | na-     |          |
|         | men, Gebu    | irtsdat   | um un           | d eine  | Э        |
|         | elektroniso  | che Sig   | natur           |         |          |
| Θ       | Gültig für r | max. 48   | 3 Stun          | den     |          |
| 0       | Die Konver   | rtierung  | g des (         | Covid   | -        |
|         | Zertifikats  | in ein 2  | Zertifik        | kat     |          |
|         | Light erfol  | gt onlir  | ne.             |         |          |
|         | Sie könner   | n das Z   | ertifik         | at      |          |
|         | Light jeder  | rzeit de  | aktivi          | eren,   |          |
|         | um wieder    | zum n     | ormale          | en      |          |
|         | Covid-Zer    | tifikat z | u wed           | nsein   | 1.       |
|         |              |           |                 |         |          |
|         | DEAK         | τινιει    | REN             |         |          |
|         |              |           |                 |         |          |
|         |              |           |                 |         |          |
|         | $\equiv$     |           | $\triangleleft$ |         |          |
| E       |              |           |                 |         | +        |

### Was tun bei fehlerhaften Angaben?

### Kanton Solothurn

https://corona.so.ch/bevoelkerung/covid-zertifikat/

+

+

## **Covid-Zertifikat**

Anspruch auf ein Covid-Zertifikat haben:

**Geimpfte:** 2x geimpfte oder aufgrund einer bereits erfolgten Corona-Erkrankung 1x geimpfte Personen.

#### Covid-Zertifikat für Geimpfte

**Genesene:** bereits an Corona erkrankte Personen. Wichtig: Hierfür muss zwingend ein positiver PCR-Test als Nachweis vorliegen, der nicht älter als sechs Monate ist.

Covid-Zertifikat für Genesene

Getestete: Personen, die über ein negatives PCR-Test- bzw. Antigen-Schnelltest-Ergebnis verfügen.

**Covid-Zertifikat für Getestete** 

### Ganz hinunter scrollen...

#### Covid-Zertifikat Änderungen

#### Entsprechen die persönlichen Angaben auf Ihrem Covid-Zertifikat wie Name, Vorname und Geburtsdatum nicht Ihrem Pass oder ID?

Um die Änderung verzögerungsfrei bearbeiten zu können, benötigen wir von Ihnen folgende Informationen und Unterlagen:

- Vor- und Nachname
- Geburtsdatum
- Ort der Impfung
- Impfstoff
- Ausweiskopie

Senden Sie uns Ihren Änderungswunsch zusammen mit den Informationen und Unterlagen an folgende E-Mailadresse:

covid.zertifikat@ddi.so.ch

oder alternativ per Post an:

Kanton Solothurn Gesundheitsamt Fachstab Pandemie Covid-Zertifikate Ambassadorenhof Riedholzplatz 3 4509 Solothurn

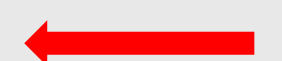

Was tun bei fehlerhaften Angaben?

Kanton Aargau

https://www.ag.ch/de/themen 1/coronavirus 2/faq 2/faq 5.jsp

# Häufige Fragen und Antworten (FAQ)

Thematische Auflistung der häufigsten Fragen und Antworten (FAQ) zum Coronavirus - mit Fokus auf den Kanton Aargau.

Inhaltsverzeichnis

1. Covid-Zertifikat

2. Impfung

2.1 Impfangebote

2.2 Weitere Fragen zur Impfung

3. Schutzkonzepte und Schutzmassnahmen in Betrieben und an Veranstaltungen

Ganz hinunter scrollen...

- + Meine Daten auf meiner Identitätskarte und dem Zertifikats-Portal weichen voneinander ab (z.B. Geburtsdatum oder Name). Wie soll ich vorgehen?
- X Meine Daten auf meiner Identitätskarte und dem Zertifikats-Portal weichen voneinander ab (z.B. Geburtsdatum oder Name). Wie soll ich vorgehen?

Bitte nehmen Sie mit uns über das → Zertifikat-Antragsformular auf der kantonalen Webseite Kontakt auf und übermitteln Tie uns die dort aufgeführten Daten und Unterlagen. Wir werden Ihre Daten für Sie anpassen. Bitte beachten Sie, dass mit der erneuten Ausstellung des Zertifikats das früher bezogene seine Gültigkeit verliert.

sp

https://www.ag.ch/de/themen 1/coronavirus 2/covid zertifikat/covid zertifikat 1.j